# Conectando um banco de dados local ao Cronapp

Sistemas externos como o Cronapp não conseguem acessar serviços locais, como um banco de dados. Porém existem serviços que promovem um túnel seguro entre sua máquina local e um servidor externo, a fim de tornar possível uma conexão entre um banco de dados local e o cronapp.

Nesse tutorial iremos mostrar como acessar um banco de dados local pelo Cronapp de forma simples e descomplicada, utilizando uma ferramenta chamada ngrok.

## Pré-requisitos

Antes de começar a seguir os passos do tutorial é preciso ter certeza de que se tem um ambiente minimamente preparado para reproduzir o exemplo. Abaixo estão os requisitos principais.

- Projeto do tipo mobile criado. Caso haja dúvidas de como criar esse tipo de projeto acesse o link (Criar projeto);
- 2. Possuir um servidor local de um dos seguintes bancos de dados: MySQL, Oracle, SQL Server e PostgreSQL.

### ngrok

O ngrok é um proxy reverso que cria um túnel seguro entre um serviço Web executado localmente (exemplo seu banco de dados local) e outro fora da rede local (exemplo o Cronapp). O ngrok faz uma comunicação entre o endereço e a porta local e o endereço e a porta externa, criados pela própria ngrok. Além disso, o ngrok captura e analisa todo o tráfego no túnel para posterior inspeção e reprodução.

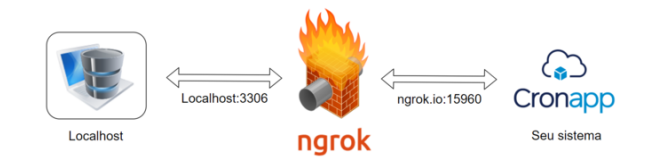

Figura 1 - Conexão entre sua máquina local e o Cronapp através do ngrok

O software está disponível para Windows, Linux e OSX.

Atualmente possui 4 planos, sendo o mais básico gratuito, permitindo um uso bastante razoável. Para mais detalhes sobre planos e preços, acesse a página oficial.

## Passos

#### Cadastro no ngrok

Entre no site oficial e clique em *Sign Up* ou acesse diretamente através do link https://dashboard.ngrok. com/signup. Atualmente é possível se cadastrar utilizando sua conta do Google ou GitHub.

Após o cadastro você será direcionado para o seu dashboard, assim faça o download do programa de acordo ao seu Sistema Operacional no quadro do Passo 1 (Figura 2).

Nesta página

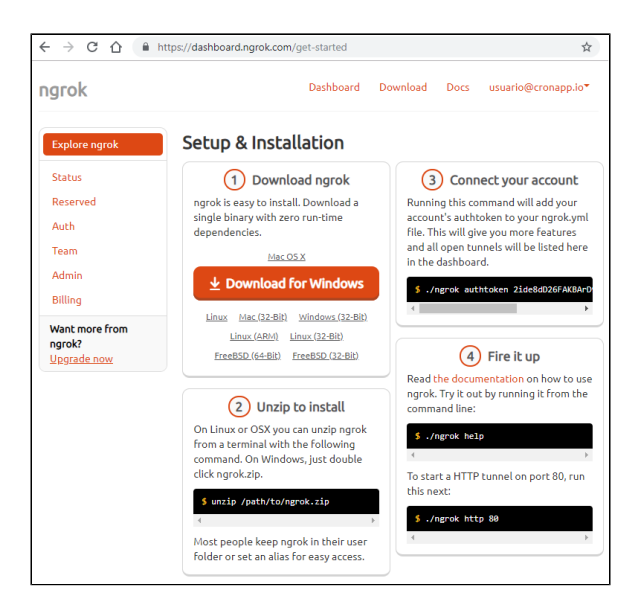

Figura 2 - acesso ao dashboard após o seu cadastro no ngrok

### Configuração no Windows

Após baixar, descompacte o arquivo e execute-o para abrir no terminal ou acesse o seu diretório pelo terminal. Em seguida, execute o comando de autenticação usando o token informado no passo 3 do dashboard (Figura 2).

| 2                                                  | Data de modificaç                                    | Tipo          | Tamanho           |              |  |  |  |
|----------------------------------------------------|------------------------------------------------------|---------------|-------------------|--------------|--|--|--|
| grok.exe                                           | 17/07/2019 05:11                                     | Aplicativo    | 25.399 KB         |              |  |  |  |
| C:\Users\crona                                     | pp\ngrok\ngrok.exe                                   |               |                   | - 0          |  |  |  |
| ngrok star                                         | t foo bar baz # :                                    | start tunnels | s from the config | uration file |  |  |  |
|                                                    |                                                      |               |                   |              |  |  |  |
| VERSION:                                           |                                                      |               |                   |              |  |  |  |
| 2.5.55                                             |                                                      |               |                   |              |  |  |  |
| AUTHOR :                                           |                                                      |               |                   |              |  |  |  |
| inconshrevea                                       | ble - ≺alan@ngrok.com>                               |               |                   |              |  |  |  |
|                                                    |                                                      |               |                   |              |  |  |  |
| COMMANDS :                                         |                                                      |               |                   |              |  |  |  |
| authtoken                                          | save authtoken to config                             | guration file |                   |              |  |  |  |
| credits                                            | prints author and licensing information              |               |                   |              |  |  |  |
| http                                               | start an HTTP tunnel                                 |               |                   |              |  |  |  |
| start                                              | start tunnels by name from the configuration file    |               |                   |              |  |  |  |
| tcp                                                | start a TCP tunnel                                   |               |                   |              |  |  |  |
|                                                    | start a TLS tunnel                                   |               |                   |              |  |  |  |
| τıs                                                | update ngrok to the latest version                   |               |                   |              |  |  |  |
| update                                             | print the version string                             |               |                   |              |  |  |  |
| update<br>version                                  | prine che version serin                              | . on hold to  | r one command     |              |  |  |  |
| update<br>version<br>help                          | Shows a list of command                              | s of neap for |                   |              |  |  |  |
| tis<br>update<br>version<br>help                   | Shows a list of command                              | tuning 'ng    | nok ovo http %A'  |              |  |  |  |
| tis<br>update<br>version<br>help<br>ngrok is a com | Shows a list of command<br>mand line application, tr | / typing 'ng  | rok.exe http 80'  |              |  |  |  |

Figura 3 - Gerando o yml com o token de autenticação

| Windows: narok eve authtoken <token></token>           |
|--------------------------------------------------------|
| WINDOWS: INGLOR. EXE AUCTICORETI CORETIZ               |
|                                                        |
| Linux: /ngrok authtoken <tokens< td=""></tokens<>      |
| linux/ligiok autiltoken <token></token>                |
|                                                        |
| OSX: (narok authtoken stoken)                          |
| USA: ./IIgiok autiltokeli <tokeli <="" td=""></tokeli> |
|                                                        |
|                                                        |
|                                                        |
|                                                        |

Esse comando irá gerar um arquivo.yml com o seu token de acesso em um diretório conhecido pela aplicação. O endereço do arquivo é informado logo em seguida.

#### Gerando o túnel através do ngrok

Na Figura 4 estamos usando um banco MySQL com um schema (item 1 da Figura 4) de exemplo do próprio MySQL.

| NySQL Workbench              |       |           |                 |                    |                                  | - 0       | ×           |
|------------------------------|-------|-----------|-----------------|--------------------|----------------------------------|-----------|-------------|
| CronappNgrok ×               |       |           |                 |                    |                                  |           |             |
| File Edit View Query Datab   | ase S | Server T  | ools Script     | ing Help           |                                  |           |             |
|                              | 88 A  | l la l    |                 |                    |                                  | Ø         |             |
|                              |       |           |                 |                    |                                  |           |             |
| Navigator                    |       | or X      |                 |                    |                                  |           | _           |
| SCHEMAS V                    |       |           | 2 2 😥           | 0 8 0              | 😳 📓 Limit to 1000 rows 🔹 🔆 👳     | Q 11 E    |             |
| R Filter objects             |       | 1 • 5     | ELECT * FR      | OM sakila.act      | on;                              |           |             |
| V 🗐 sakila                   | ^     |           |                 |                    |                                  |           |             |
| Tables                       |       |           |                 |                    |                                  |           | _           |
| address                      |       |           |                 |                    | -                                |           |             |
| category                     |       |           |                 |                    | C:\Users\cronapp\ngrok\ngrok.exe | -         | $\square$ > |
| city                         | <     |           |                 |                    |                                  |           |             |
| country                      | ×     | and a     | 10 A) at        |                    | C:\Users\cronapp\ngrok>ngrok.e   | xe tcp 33 | 06          |
| Administration Schemas       | Ke    | Suit Grid | 10 <b>1</b> 0 H | er Kows:           | _                                |           | (2)         |
| Information                  | -     | actor_io  | trst_name       | last_name          |                                  |           | •           |
| Connection:                  |       | 1         | NECK            | GUINESS WARE RED.C | 2                                |           |             |
|                              |       | 3         | ED.             | CHASE              | 2                                |           |             |
| Name: CronappNgrok           |       | 4         | JENNOFER        | DAVIS              | 2                                |           |             |
| Host: localhost              |       | 5         | JOHNNY          | LOLLOBRIGIDA       | 2                                |           |             |
| Port: 3306                   | 7     | 6         | BETTE           | NICHOLSON          | 2                                |           |             |
| Server: MySQL Community      |       | 7         | GRACE           | MOSTEL             | 2                                |           |             |
| Version: 8.0.16              |       | 8         | MATTHEW         | JOHANSSON          | 2                                |           |             |
| Connector: C++ 8.0.16        |       | 9         | JOE             | SWANK              | 2                                |           |             |
| Login User: root             |       | 10        | CHRISTIAN       | GABLE              | 2                                |           |             |
| Current User: root@localhost | _     | 11        | ZERO            | CAGE               | 2                                |           |             |
| SSL: Using DHE-RSA-AES128-   | - I   | 12        | KARL            | BERRY              | 2006-02-15 04:34:33              |           | · ·         |
| GCM-SHA256                   | əct   | or1 ×     |                 |                    |                                  | Apply     | Revert      |
| Object Info Session          | Out   | tput      |                 |                    |                                  |           |             |
| Consultated                  |       |           |                 |                    |                                  |           | 121         |

Figura 4 - Gerando acesso a porta do banco de dados local via protocolo TCP

De volta ao terminal de comandos e no mesmo diretório onde descompactamos o ngrok, execute o comando abaixo informando a porta em que está configurada o banco local (itens 1 e 2 da Figura 4).

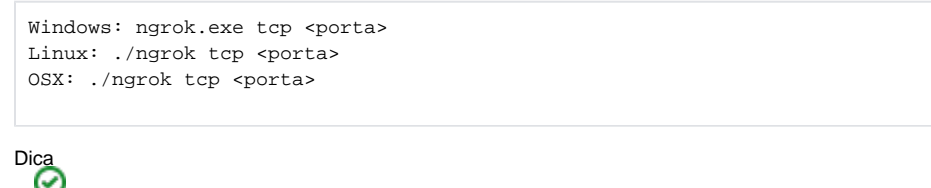

Normalmente cada banco possui uma porta padrão:

MySQL 3306 Postgres: 5432 SQL server: 1433 Oracle: 1522

Para outros padrões de portas, acesse Lista de portas dos protocolos TCP e UDP.

Esse comando irá gerar um túnel via protocolo TCP entre o seu banco local e outra aplicação, como o Cronapp. O endereço gerado é mostrado logo em seguida (Figura 5).

| C:\Users\cronapp\ngrok\ngrok.exe                                              | -                                                         |                 | ×           |             |             |            |         |
|-------------------------------------------------------------------------------|-----------------------------------------------------------|-----------------|-------------|-------------|-------------|------------|---------|
| ngrok by @inconshreveable                                                     | (Ctrl                                                     | +C to           | quit)       |             |             |            |         |
| Session Status<br>Account<br>Version<br>Region<br>Web Interface<br>Forwarding | online<br>Cronap<br>2.3.33<br>United<br>http://<br>tcp:// | localhos<br>rta | st:330      | 16          |             |            |         |
| Connections                                                                   | ttl<br>0                                                  | opn<br>Ø        | rt1<br>0.00 | rt5<br>0.00 | p50<br>0.00 | p90<br>0.0 | 1<br>10 |

Figura 5 - Endereço e porta gerados pelo ngrok para acessar remotamente o serviço local configurado

Caso você feche a conexão, Ctrl + C (windows / linux) ou command + C (OSX), a aplicação perderá acesso ao serviço local, sendo necessário executar o comando *ngrok.exe tcp <porta>* novamente e reconfigurar o Cronapp.

## Configuração no Cronapp

No Cronapp, acesse as configurações de banco de dados (item 1 da Figura 6) e clique no botão **Novo** para acessar a tela de configuração do banco (Figura 5). Preencha os campos com as informações do seu banco de dados local e nos campos **Servidor** e **Porta** informe o endereço e porta obtidos no ngrok (Figura 5). Clique no botão **Testar Conexão** (item 2 da Figura 6) para validar o acesso, depois em **OK** para salvar.

Fique atento ao copiar o endereço gerado pelo ngrok (Figura 5), pois é exibido no padrão servidor: porta. No Cronapp é necessário separá-los (Figura 6):

- Endereço do Ngrok: tcp://0.tcp.ngrok.io:15960
  Campo Servidor: 0.tcp.ngrok.io
  Campo Porta: 15960

| Arquivo Editar    | Projeto   | Plugin | Espaço de  | e Trabalho | Executar   | Ferramentas | Deploy      | Dispositivo   | s Móve |
|-------------------|-----------|--------|------------|------------|------------|-------------|-------------|---------------|--------|
| 9                 | •         | -      | & ≋        | ▶ ₫        |            | >           |             | ¥             |        |
|                   | ×         |        |            |            |            |             |             |               |        |
| Bancos de dados i | na nuvem  |        |            |            |            |             |             |               |        |
|                   |           |        |            |            |            | No          | ivo banco d | le dados na r | uvem   |
|                   | Nome      | Crona  | ppNgrok    |            |            |             |             |               |        |
|                   | Perfil    | Desen  | volvimento |            |            |             |             |               |        |
| F                 | abricante | MySQI  |            |            |            |             |             |               |        |
|                   | Usuário   |        |            |            |            |             |             |               |        |
|                   | Senha     |        |            |            |            |             |             |               |        |
|                   | Esquema   | sakila |            |            |            |             |             | ~ O           |        |
|                   | Servidor  |        |            |            |            | Porta 15960 |             |               |        |
|                   |           |        |            |            |            |             |             |               |        |
|                   |           |        |            |            | 0          |             |             |               |        |
|                   | ок        | ×      | Cancelar   | Testa      | ar Conexão | 🕞 Manipular | dados       | ≒ Avança      | do     |

Figura 6 - Cadastrando novo banco de dados no Cronapp

Agora você já pode acessar seu banco de dados local na plataforma Cronapp (Figura 7).

| Arquivo Editar Projeto Plugir | n Espaço     | de Trabalho E    | xecutar Ferrame  | entas Deploy Dispo  | ositivos |
|-------------------------------|--------------|------------------|------------------|---------------------|----------|
|                               | & ≋          | ₽₩               | ¥ Z 🔈            | P 🗎 🌧 🌶             |          |
|                               | bc/CronappN  | lgroksqlmanage   | r ×              |                     | 2        |
| 💦   🤣   🗖 Auto commit 🔌       | ″o   Max     | rows: 1000 •     | 00               | <u> </u>            |          |
| T VIEWS                       | Run Run      | Selected Auto o  | omplete Clear SC | QL statement:       |          |
| E actor                       | select * fro | m sakila.actor:  |                  |                     |          |
| actor_id                      |              |                  |                  |                     |          |
| first_name                    |              |                  |                  |                     |          |
| Iast_name                     |              |                  |                  |                     |          |
| I last_update                 | select * fr  | om sakila.actor; | 1                |                     |          |
| ± address                     | actor_id     | first_name       | last_name        | last_update         |          |
| category                      | 1            | PENELOPE         | GUINESS          | 2006-02-15 04:34:33 |          |
| i i city                      | 2            | NICK             | WAHLBERG         | 2006-02-15 04:34:33 |          |
|                               | 3            | ED               | CHASE            | 2006-02-15 04:34:33 |          |
| E Global                      | 4            | JENNIFER         | DAVIS            | 2006-02-15 04:34:33 |          |
| ■ film actor                  | 5            | JOHNNY           | LOLLOBRIGIDA     | 2006-02-15 04:34:33 |          |
| < >                           | 6            | RETTE            | NICHOLSON        | 2006-02-15 04:34:33 | -        |
| SAIDA A PROBLEMAS             | 0            | EXPRESSÕES       | BREAKPOIN        | TS                  |          |
| <b>⊗</b> 0 <b>▲</b> 11        |              |                  |                  | 🛓 Started 🖵         |          |

Figura 7 - Acesso ao banco de dados local no Cronapp